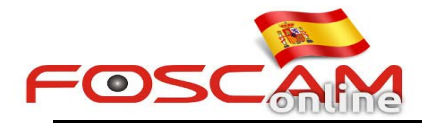

# Como subir imágenes programadas a un servidor FTP

Para subir imágenes a su servidor FTP debe realizar el siguiente proceso:

### Paso 1: configuración servidor FTP

Complete la configuración de su servidor FTP en el menú Network tal como aparece en la imagen:

| Setup Wizard                          |            | ETD Settings                                                                                          |  |  |  |  |  |  |
|---------------------------------------|------------|----------------------------------------------------------------------------------------------------|--|--|--|--|--|--|
| Status                                |            | TTF Octangs                                                                                           |  |  |  |  |  |  |
| Basic Settings                        |            | Save                                                                                                  |  |  |  |  |  |  |
| Network                               |            | ftp://192.168.11.88                                                                                   |  |  |  |  |  |  |
| IP Configuration<br>Wireless Settings | FTP Server | Example:ftp://192.168.1.103/dir<br>The maximum length of the address is 127, does not support the cha |  |  |  |  |  |  |
| PPPoE                                 | Port       | 21                                                                                                    |  |  |  |  |  |  |
| UPnP                                  | FTP Mode   | PASV                                                                                                  |  |  |  |  |  |  |
| Port<br>Mail Settings<br>FTP Settings | Username   | Iris<br>The maximum length of the user name is 63, support numbers, letters<br>\$ * - , . # !         |  |  |  |  |  |  |
| Video<br>Alarm<br>Record              | Password   | The maximum password length is 63, including numbers, letters and s                                   |  |  |  |  |  |  |
| PTZ<br>Firewall                       | Test       | % ^ ()_+{}:" <>?`-;`./<br>Success                                                                     |  |  |  |  |  |  |

#### Nota:

Imagen 1

- 1. Compruebe hacer clic en el botón Save para guardar los cambios antes de hacer clic sobre Test
- 2. Compruebe el resultado del Test es correcto

#### Paso 2: Indique lugar para realizar la grabación y la agenda

1. Seleccione servidor FTP en el apartado "Picture Save to" del desplegable para guardar una imagen 2. Marque casilla "Enable time to capture" para realizar una captura de imagen cada periodo de tiempo Indicado.

- 3. Seleccione intervalo de tiempo entre cada captura de imagen
- 4. Seleccione agenda en el que desea realizar la grabación

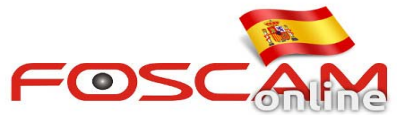

| Status                            | Snapshot Settings                                                           |
|-----------------------------------|-----------------------------------------------------------------------------|
| Basic Settings                    | Save Refresh                                                                |
| Network                           | Snap Quality High                                                           |
| Video                             | Pictures Save To FTP V 1. Choose the Path                                   |
| Video Settings                    | Enable timing to capture                                                    |
| On Screen Display<br>Privacy Zone | Capture interval 2 (1-65535s) 3. Set the interval                           |
| Snapshot Settings                 | Schedule Schedule 4. Set the schedule                                       |
| IR LED Schedule                   | All 00 01 02 03 04 05 06 07 08 09 10 11 12 13 14 15 16 17 18 19 20 21 22 23 |
| Alarm                             |                                                                             |
| Record                            |                                                                             |

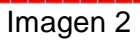

## Paso 3: Como recibe las imágenes en su servidor FTP:

Tras realizar la configuración recibirá las imágenes en el siguiente formato.

| FTP | FI9821W_C4D6553A78F7 ▶ snap  | ~ | Ç | Search snap | م |
|-----|------------------------------|---|---|-------------|---|
| ^   | Schedule_20150205-140807.jpg |   |   |             |   |
|     | Schedule_20150205-140809.jpg |   |   |             |   |
|     | Schedule_20150205-140811.jpg |   |   |             |   |
|     | Schedule_20150205-140813.jpg |   |   |             |   |
|     | Schedule_20150205-140815.jpg |   |   |             |   |
|     | Schedule_20150205-140817.jpg |   |   |             |   |
|     | Schedule_20150205-140819.jpg |   |   |             |   |

Imagen 3